## <u>ДЛЯ ЭТОГО НЕОБХОДИМО:</u>

ШАГ 1. Войти на Единый портал оказания государственных услуг (www.gosuslugi.ru), нажать на кнопку «вход», ввести в строки «meneфoн» и «napoль» номер телефона и пароль, указанные при регистрации. Нажать «войти». ШАГ 2. После входа на Единый портал оказания государственных услуг, в появившемся окне браузера «Личный кабинет», необходимо кликнуть на клавишу «Органы власти»

<u>ШАГ 3.</u> В появившемся окне органов власти по местоположению, выбираем «Министерство внутренних дел Российской Федерации».

ШАГ 4. В появившемся окне среди прочих услуг, необходимо выбрать «Получение дактилоскопической информации при проведении добровольной государственной дактилоскопической регистрации» ИЛИ «Внесение изменений в дактилоскопическую информацию гражданина, прошедшего добровольную государственную дактилоскопическую регистрацию» ИЛИ «Уничтожение дактилоскопической информации гражданина, прошедшего добровольную государственную дактилоскопическую регистрацию».

Ознакомиться с особенностями получения данных услуг и нажать «Получить услугу».

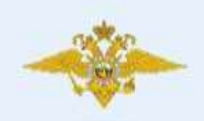

министерство внутренних дел российской федерации Проведение добровольной государственной дактилоскопической регистрации в Российской Федерации

Получение дактилоскопической информации при проведении добровольной государственной дактилоскопической регистрации

| писание услуги                   | Документы   | Контакты   | Дополнительная информация |                        | Получить услугу                                                        |  |
|----------------------------------|-------------|------------|---------------------------|------------------------|------------------------------------------------------------------------|--|
| Как получить услугу              |             |            |                           | + Добавить в избранное |                                                                        |  |
|                                  |             |            |                           |                        | Варианты услуги:                                                       |  |
| Способы под                      | ачи заявки: |            |                           |                        | 🗹 Только электронные услуги                                            |  |
| • Лично                          |             |            |                           |                        |                                                                        |  |
| <ul> <li>На WEB сайте</li> </ul> | 0           |            |                           |                        | Виесение изменений в пактиросколические                                |  |
| Способы получения результата:    |             |            |                           |                        | информацию гражданина, прошедшего                                      |  |
| • Лично                          |             |            |                           |                        | добровольную государственную<br>дактипоскопическую регистрацию         |  |
| Адрес предос                     | тавления в  | электронно | ом виде:                  |                        |                                                                        |  |
| https://www.gosus                | slugi.ru/j  |            |                           |                        |                                                                        |  |
|                                  |             |            |                           |                        | Получение дактипоскопической<br>информации при проведении робровольной |  |
|                                  |             |            |                           |                        | государственной дактилоскопической                                     |  |
| Стоимость и                      | порядок о   | платы      |                           | ~                      | регистрации                                                            |  |

ШАГ 5. В следующем окне *убираем галочку* напротив «Использовать ЭП», если у Вас нет электронной подписи. Нажимаем кнопку «Далее».

| Госуслуи         | ЭЛЕКТРОННОЕ<br>ПРАВИТЕЛЬСТВО<br>ГОСУСЛУГИ<br>И прозрачны как николда!      |                                               | алефоны поддержки:<br>осони: 8 (800) 100-70-10<br>им + 7 (499) 550-18-39 |                        | 1       |
|------------------|----------------------------------------------------------------------------|-----------------------------------------------|--------------------------------------------------------------------------|------------------------|---------|
| -                | Государственные услуги                                                     |                                               | Органы власти                                                            | Поцек услув            | a,      |
| Главная          | Личный кабинет Каталог услуг                                               | Описание услуги                               | Оформление услуги                                                        |                        |         |
| По<br>про<br>дан | лучение дакти<br>оведении добр<br>ктилоскопичес<br>ная услуга поддерживает | лоскопи<br>овольно<br>кой рег<br>использовани | ической инф<br>й государст<br>истрации<br>≋ эп                           | рормации при<br>венной |         |
| 8                | Использовать ЭП                                                            |                                               |                                                                          |                        |         |
| < Has            | tagt                                                                       |                                               |                                                                          |                        | > Дапее |

## ШАГ 6. Заполняем обязательные сведения данных о заявителе.

## Получение дактилоскопической информации при проведении добровольной государственной дактилоскопической регистрации

Черновик заявления сохранен 29.01.2016 13:34

| * СНИПС         |           |  |
|-----------------|-----------|--|
| GIMIG           |           |  |
| *Фамилия        |           |  |
| * Имя           |           |  |
| Отчество        |           |  |
| * Дата рождения |           |  |
| * Пол           | мужской   |  |
|                 | 🔘 женский |  |
| *Место рождения |           |  |
| место рождения  |           |  |

| Электронная почта                                                                                                    |                                                                                                    |
|----------------------------------------------------------------------------------------------------|----------------------------------------------------------------------------------------------------|
| onemponnen norra                                                                                                    | name@domain.ru                                                                                                    |
|                                                                                                    |                                                                                                    |
| Моб. Телефон                                                                                                    |                                                                                                    |
|                                                                                                    | +7(222)2221234                                                                                                    |
| Дом. Телефон                                                                                                    |                                                                                                    |
|                                                                                                    | +7(222)2221234                                                                                                    |
| * Сведения для контакта                                                                                                    |                                                                                                    |
|                                                                                                    | Просьба указать сведения для контакта                                                                                                    |
|                                                                                                    | Это поле необходино заполнить.                                                                                                    |
| ПАСПОРТНЫЕ ДАННЫЕ                                                                                                    |                                                                                                    |
| *Серия                                                                                                    |                                                                                                    |
| *Universit                                                                                                    |                                                                                                    |
| ^ номер                                                                                                    |                                                                                                    |
| *Дата выдачи                                                                                                    |                                                                                                    |
| * Орган выдачи                                                                                                    |                                                                                                    |
| *Код подразделения                                                                                                    |                                                                                                    |
|                                                                                                    | 123-123                                                                                                    |
|                                                                                                    | Это поле необходимо заполнить.                                                                                                    |
| * Регион выдачи                                                                                                    | [Выбрать]                                                                                                    |
|                                                                                                    | Это поле необходимо заполнить.                                                                                                    |
|                                                                                                    |                                                                                                    |
| АДРЕС РЕГИСТРАЦИИ                                                                                                    |                                                                                                    |
|                                                                                                    |                                                                                                    |
| VINDERC                                                                                                    |                                                                                                    |
| - индекс                                                                                                    | Это поле необходимо<br>заполнить.                                                                                                    |
| * Индекс<br>* Город/Населенный пункт                                                                                                    | Это поле необходимо<br>заполнить.<br>[Выбрать]                                                                                                    |
| * Индекс<br>* Город/Населенный пункт                                                                                                    | Это поле необходимо<br>заполнить.<br>(Выбрать)<br>Это поле необходимо заполнить.                                                                                                    |
| * Город/Населенный пункт<br>Улица                                                                                                    | Это поле необходнио<br>заполнить.<br>[Выбрать]<br>Это поле необходнио заполнить.<br>[Выбрать]                                                                                                    |
| * Город/Населенный пункт<br>Улица                                                                                                    | Это поле необходнио<br>заполнить.<br>[Выбрать]<br>Это поле необходнио заполнить.<br>[Выбрать]<br>Улицы нет в КЛАДР                                                                                                |
| * Город/Населенный пункт<br>Улица<br>Дом                                                                                                    | Это поле необходнио<br>заполнить.<br>[Выбрать]<br>Это поле необходнио заполнить.<br>[Выбрать]<br>Улицы нет в КЛАДР                                                                                                |
| * Город/Населенный пункт<br>Улица<br>Дом<br>Корпус                                                                                                    | Это поле необходнио<br>заполнить.<br>[Выбрать]<br>Это поле необходнио заполнить.<br>[Выбрать]<br>Улицы нет в КЛАДР                                                                                                |
| * Город/Населенный пункт<br>Улица<br>Дом<br>Корпус<br>Строение                                                                                                    | Это поле необходнио<br>заполнить.<br>[Выбрать]<br>Это поле необходнио заполнить.<br>[Выбрать]<br>Улицы нет в КЛАДР                                                                                                |
| * Город/Населенный пункт<br>Улица<br>Дом<br>Корпус<br>Строение<br>Квартира                                                                                                    | Это поле необходнио<br>заполнить.<br>[Выбрать]<br>Это поле необходнию заполнить.<br>[Выбрать]<br>Улицы нет в КЛАДР                                                                                                |
| * Город/Населенный пункт<br>Улица<br>Дом<br>Корпус<br>Строение<br>Квартира<br>РОЛЬ ЗАЯВИТЕЛЯ                                                                                            | Это поле необходнио<br>заполнить.<br>[Выбрать]<br>Это поле необходнио заполнить.<br>[Выбрать]<br>Улицы нет в КЛАДР                                                                                                |
| * Город/Населенный пункт<br>Улица<br>Дом<br>Корпус<br>Строение<br>Квартира<br>РОЛЬ ЗАЯВИТЕЛЯ                                                                                            | Это поле необходнио<br>заполнить.<br>[Выбрать]<br>Это поле необходнию заполнить.<br>[Выбрать]<br>Улицы нет в КЛАДР<br>[Выбрать]                                                                                   |
| * Город/Населенный пункт<br>Улица<br>Дом<br>Корпус<br>Строение<br>Квартира<br>РОЛЬ ЗАЯВИТЕЛЯ<br>* Роль ЗАЯВИТЕЛЯ                                                                        | Это поле необходнио<br>заполнить.<br>[Выбрать]<br>[Улицы нет в КЛАДР<br>]<br>[Выбрать]<br>[Выбрать]                                                                                                    |
| * Город/Населенный пункт<br>Улица<br>Дом<br>Корпус<br>Строение<br>Квартира<br>РОЛЬ ЗАЯВИТЕЛЯ<br>* Роль Заявителя                                                                        | Это поле необходнио<br>заполнить.<br>[Выбрать]<br>Это поле необходнио заполнить.<br>[Выбрать]<br>[Выбрать]<br>[Выбрать]<br>Это поле необходнио заполнить.                                                         |
| * Город/Населенный пункт<br>Улица<br>Дом<br>Корпус<br>Строение<br>Квартира<br>РОЛЬ ЗАЯВИТЕЛЯ<br>* Роль Заявителя<br>СВЕДЕНИЯ О ПОЛУЧАТЕЛЕ<br>* Уровень 1                                | Сто поле необходнио<br>заполнить.<br>[Выбрать]<br>Улицы нет в КЛАДР<br>[Выбрать]<br>[Выбрать]<br>Это поле необходнио заполнить.                                                                                   |
| * Город/Населенный пункт<br>Улица<br>Дом<br>Корпус<br>Строение<br>Квартира<br>РОЛЬ ЗАЯВИТЕЛЯ<br>* Роль Заявителя<br>СВЕДЕНИЯ О ПОЛУЧАТЕЛЕ<br>* Уровень 1                                | Сто поле необходнио<br>заполнить.<br>[Выбрать]<br>ото поле необходнио заполнить.<br>[Выбрать]<br>[Выбрать]<br>Это поле необходнио заполнить.<br>[Выбрать]<br>Это поле необходнио заполнить.                       |
| * Город/Населенный пункт<br>Улица<br>Дом<br>Корпус<br>Строение<br>Квартира<br>РОЛЬ ЗАЯВИТЕЛЯ<br>* Роль Заявителя<br>СВЕДЕНИЯ О ПОЛУЧАТЕЛЕ<br>* Уровень 1<br>- Уровень 2                 | Это поле необходнию заполнить.  [Выбрать]  [Выбрать]  [Выбрать]  [Выбрать]  Ло поле необходнию заполнить.  [Выбрать]  Это поле необходнию заполнить.  [Выбрать]  Это поле необходнию заполнить.  [Выбрать]        |
| * Город/Населенный пункт<br>Улица<br>Дом<br>Корпус<br>Строение<br>Квартира<br>РОЛЬ ЗАЯВИТЕЛЯ<br>* Роль Заявителя<br>СВЕДЕНИЯ О ПОЛУЧАТЕЛЕ<br>* Уровень 1<br>* Уровень 2<br>* Уровень 3  | Это поле необходно заполнить.  [Выбрать]  [Выбрать]  [Выбрать]  [Выбрать]  то поле необходно заполнить.  [Выбрать]  Это поле необходно заполнить.  [Выбрать]  [Выбрать]  Это поле необходно заполнить.  [Выбрать] |
| * Город/Населенный пункт<br>Улица<br>Дом<br>Корпус<br>Строение<br>Квартира<br>• Роль заявителя<br>* Роль заявителя<br>ведения о получателе<br>• Уровень 1<br>• Уровень 2<br>• Уровень 3 | Вто поле необходино заполнить.  [Выбрать]  [Выбрать]  [Выбрать]  [Выбрать]  Зто поле необходино заполнить.  [Выбрать]  Зто поле необходино заполнить.  [Выбрать]  (Выбрать]  (Выбрать]                            |

ШАГ 7. В следующем окне проставляем галочку напротив реквизита «Обязуюсь при личном приеме предоставить документ, удостоверяющий личность гражданина Российской Федерации». Для выбора способа получения уведомления о ходе оказания государственной услуги необходимо поставить галочку в соответствующее поле. После этого нажимаем кнопку «Подать заявление».

| Государстичнися услуги         Органы власти         Пошск услуг           Плавная         Личный кабинат         Каталог услуг         Описания услуги         Оформление услуги           1 шег 1         9 шег 2         9 шег 2         9 шег 2           Лолучение дактилоскопической информации при<br>проведении добровольной государственной<br>дактилоскопической регистрации         черновик заявления сохранен 29.01.2016 13.41           Сведения о документах, прилагаемых к заявлению           •         Обязуюсь при личном приеме предоставить документ,<br>удостоверяющий личность гражданина Российской Федерации           Уведомления соходе оказания услуги направлять по:           •         Обязуюсь при личном приеме предоставить документ,<br>удостоверяющий личность гражданина Российской Федерации           Уведомления соходе оказания услуги направлять по:         •         •         •           Арагуппость сподоба в пределяниется<br>начном кабиниет         •         •         •                                                                                                    | Электронное<br>правительство<br>госуслуги<br>Госуслуги прозрачны как никае                                                                                             | о<br>в<br>дал рані                                                                                                    | Телефоны поддержки:<br>России: 8 (800) 100-70-1<br>ицей: + 7 (499) 550-18-3                                      | 0                                                              | 1                   |
|----------------------------------------------------------------------------------------------------|----------------------------------------------------------------------------------------------------|----------------------------------------------------------------------------------------------------|----------------------------------------------------------------------------------------------------|----------------------------------------------------------------|---------------------|
| лавная Личный кабинат Каталог услуг Описание услуги Оформление услуги          1. Шаг 1       2. Шаг 2       3. Шаг 2         ПОЛУЧЕНИЕ ДАКТИЛОСКОПИЧЕСКОЙ ИНФОРМАЦИИ ПРИ ПРОВЕДЕНИИ ДОБРОВОЛЬНОЙ ГОСУДАРСТВЕННОЙ ДАКТИЛОСКОПИЧЕСКОЙ РЕГИСТРАЦИИ                                                                                                    | Государствення                                                                                                    | ле услуги                                                                                                    | Органы власти                                                                                                    | Поиск услуг                                                    |                     |
| <ul> <li>1 шиг 1</li> <li>Э. шиг 2</li> <li>Э. шиг 2&lt;</li></ul> | авная / Личный кабинет /                                                                                                    | Каталог услуг 🕖 Описание услуги                                                                                                    | Оформление услуги                                                                                                |                                                                |                     |
| Получение дактилоскопической информации при<br>проведении добровольной государственной<br>дактилоскопической регистрации<br>черновик заявления сохранен 20:01:2016 13:41<br>сведения о документах, прилагаемых к заявлению<br>• Обязуюсь при личном приеме предоставить документ,<br>удостоверяющий личность гражданина Российской Федерации<br>Уведомления с ходе оказания услуги направлять по: SMS CMAIL OUSH                                                                                                    | Cilling 1                                                                                                    | 2. War 2                                                                                                    |                                                                                                    | 3. War 3                                                       |                     |
| удостоверяющий личность гражданина Российской Федерации<br>Уведомления о ходе оказания услуги направлять по: SMS EMAIL PUSH<br>доступность способа оповящение определяется<br>настройские в Личном кабинете                                                                                                    | Получение<br>проведении<br>дактилоско                                                                                                    | дактилоскоп<br>1 добровольн<br>пической реі                                                                                                    | ической инс<br>ой государст<br>гистрации                                                                         | формации при<br>гвенной<br>Черновик заявления сохране          | 9H 29.01.2016 13:41 |
| Уведомления о ходе оказания услуги направлять по: SMS EMAIL PUSH<br>доступность способа оповещения определяется<br>настройствии в Личном кабинете                                                                                                    | Получение<br>проведении<br>дактилоско<br>сведения о до                                                                                                    | дактилоскоп<br>( добровольн<br>пической рег<br>кументах, прилагаемых<br>при личном приеме предост                                                                                    | ической инсой государст<br>ой государст<br>гистрации<br>ск заявлению                                             | формации при<br>гвенной<br>Черновик заявления сохране          | 9H 29:01:2016 13:41 |
|                                                                                                    | Получение<br>проведении<br>дактилоско<br>сведения о до                                                                                                    | Дактилоскоп<br>добровольн<br>пической реп<br>кументах, прилагаемых<br>при личном приеме предост<br>яющий личность граждании                                                          | ической инсой государст<br>ой государст<br>гистрации<br>к заявлению<br>авить документ,<br>а Российской Федерации | формации при<br>гвенной<br>Черновик заявления сохране          | эн 29.01.2016 13:41 |
|                                                                                                    | Получение<br>проведении<br>дактилоско<br>сведения о до<br>. Обязуюсь<br>удостовер<br>Уведомления о ходе ок<br>Аступисть способа опожеще<br>настройками в Личном кабине | Дактилоскоп<br>добровольн-<br>пической рег<br>кументах, прилагаемых<br>при личном приеме предост<br>яющий личность гражданина<br>азания услуги направлять п<br>ним апределятся<br>те | ической инсой государст<br>ой государст<br>гистрации<br>к заявлению<br>авить документ.<br>а Российской Федерации | формации при<br>гвенной<br>Черновик заявления сохране<br>ПРИSH | 94 29.01.2016 13:41 |